| Classification | ISaGRAF Englis |         |       |      |           |      |        |
|----------------|----------------|---------|-------|------|-----------|------|--------|
| Author         | Chun Tsai      | Version | 1.0.0 | Date | Apr. 2007 | Page | 1 / 19 |

# Chapter 6: Linking RS-485 I-7000 & I-87K I/O Modules

Note:

1. The I-87017**R** and I-87017**RC** is better than I-87017 and I-87017C in industrial application.

 The I-87018Z is better than I-87018R and I-87018 in industrial application. (I-87018Z has 10-channels. The precision is better than I-87018R and I-87018. And each channel can configure to be different Input type and range. For example, using Ch.1 to 4 to measure 4 to 20 mA, using Ch.5 to 8 as Thermo-Couple K-Type, using Ch.9 to measure +/- 2.5 V, and using Ch.10 as Thermo-Couple R-Type.)

3. The I-7018Z is better than I-7018R and I-7018. (The reason is the same as I-87018Z)

I-7018Z: http://www.icpdas.com/en/product/I-7018Z-G\_S I-87018Z: http://www.icpdas.com/en/product/I-87018ZW-G\_S

For more description about using I-87018Z and I-7018Z, please refer to section 11.3.9 of the ISaGRAF user manual or http://www.icpdas.com/en/faq/index.php?kind=280#751 – FAQ-055.

Please refer to Section 1.5 of the I-8xx7 Getting Started for connection instructions between the I-8xx7 PAC system to the I-7000 and I-87K I/O modules.

### Very Important:

Please wire an terminal resistor around 110 to 330 ohms at I-7188EG/XG, I-8xx7 or W-8xx7 PAC's RS-485 port , between the D+ and the D- pin (or beween the RS-485+ and RS-485- pin).

This will ensure the host watchdog of I-7000 and I-87K output modules to work correctly when the communication between the PAC and the I-7000/I-87K output modules is broken. (You can try 110 ohms first, then try 220 ohms, then others)

For example, if you don't wire any terminal resistor and enable the host watchdog function at "bus7000b" (Section 6.2 of the ISaGRAF user manual, the "host\_watchdog" parameter set as 1), when you just un-plug the I-7000's "DATA+" pin (keep "Data-" pin connected with the PAC), you will see the watchdog doesn't work in this I-7000. If you wire a resistor about 110 ohms between the PAC's RS-485 D+ and D- pin, if you un-plug anyone of I-7000's "Data+" or "Data-" pin, the watchdog will work correctly.

| Classification | ISaGRAF English FAQ-061 |         |       |      |           |      |        |
|----------------|-------------------------|---------|-------|------|-----------|------|--------|
| Author         | Chun Tsai               | Version | 1.0.0 | Date | Apr. 2007 | Page | 2 / 19 |

# 6.1: Configuring The I-7000 & I-87K Modules

Note:

- A. If RS-485 remote I-7000 and I-87K I/O module's type is Analog Input, please configure the format as "2's complement" by DCON Utility. Like : I-7005, I-7013,I-7015, I-7016, I-7017, I-7017R, I-7017RC, I-7018, I-7018R, I-7018Z, I-7019, I-7019R, I-7033, I-87013, I-87015, I-87016, I-87017, I-87017R, I-87017RC, I-87018, I-87018R, I-87018Z and I-87019R.
- B. If RS-485 remote I-7000 and I-87K I/O module's type is Analog Output, please configure the format as "Engineer Unit" by DCON Utility. Like : I-7021, I-7022, I-7024, I-87022, I-87024 and I-87026.

To begin configuration of the I-7000 and I-87K series modules to the PAC system, use the "DCON Utility" program to set up the I-7000 and I-87K modules. Please use DCON Utility of version 4.4.3 or later version at http://www.icpdas.com/en/product/guide+Software+Utility\_Driver+DCON\_Utility\_Pro

- **Notes:** 1. Make sure the hardware connection is correct.
  - 2. Search and configure the modules one by one.
  - 3. Connect the module's INIT\* to GND and Power on the module.

# Step1: Hardware connection

- A. The power supply must be DC power between +10V to +30V.
- B. Wiring diagram for connecting to I-7000: (one module for each time)

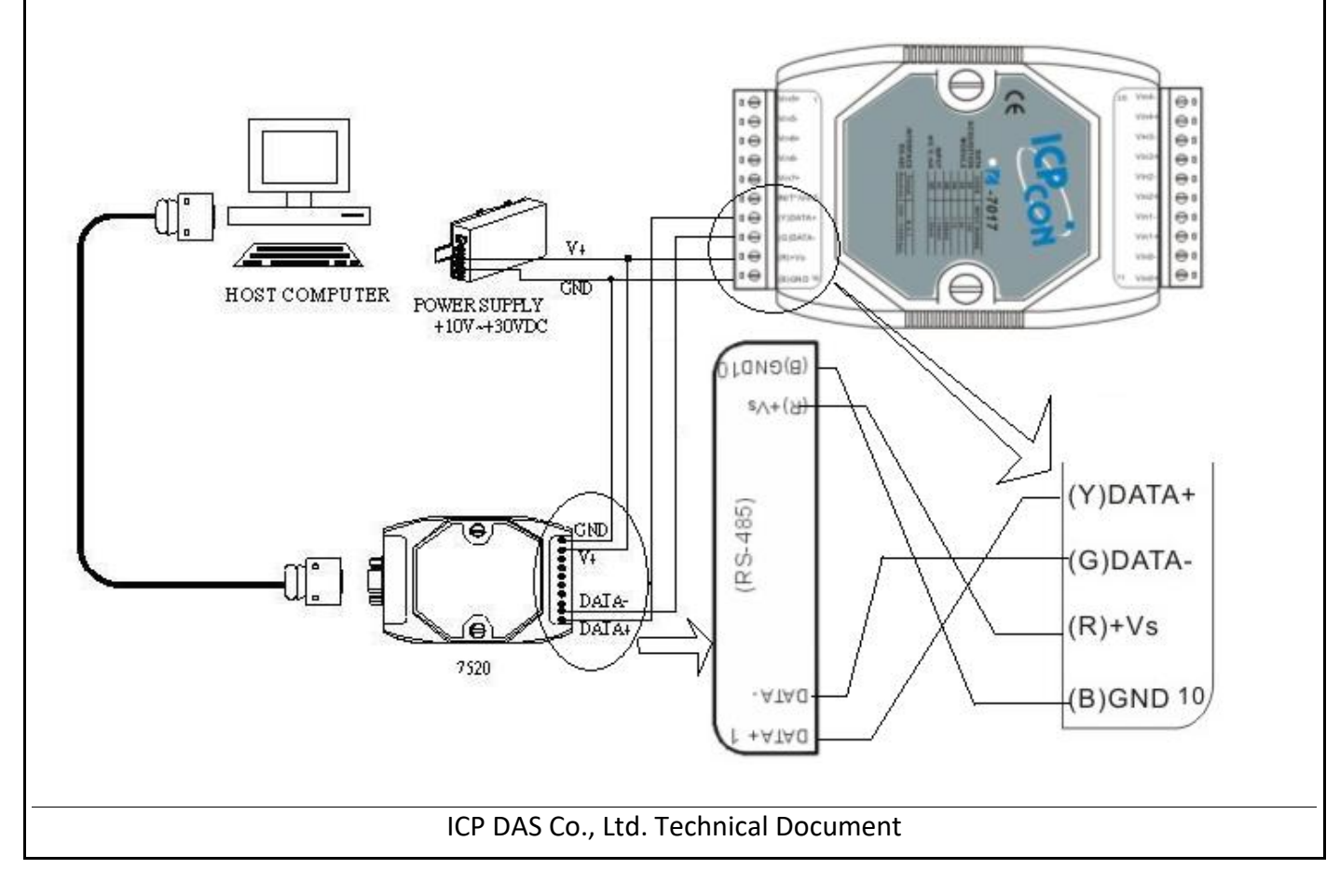

| Classification | ISaGRAF Englis |         |       |      |           |      |        |
|----------------|----------------|---------|-------|------|-----------|------|--------|
| Author         | Chun Tsai      | Version | 1.0.0 | Date | Apr. 2007 | Page | 3 / 19 |

Note: For configuring I-7000 and I-87K I/O module, you have to prepare an I-7520R converter. Refer to "DCON Utility User's Manual" for other wiring diagram. Visit the website for more converters. http://www.icpdas.com/en/product/guide+Industrial\_Communication+Serial\_Communication+ Converter

### Step2: Set I/O module to initial state

If the module is a new one, factory have set a default settings for user's convenient. If you don't know the configuration of the module, please set the I/O module to initial state.

- \*\*\* To set I-7000 module to initial state is to wire connect the INIT\* to GND and Power on the module. Then the module will become initial state. (Some new designed I-7000 modules have a Dip-switch at its back. Please switch it to the "INIT" position, then power up the module)
- \*\*\* I-87K module's initial state is set by I-87K4/5/8/9's dip switch. For example, setting dip-2 to "ON", and then re-cycle the power, it means the second slot is in initial state. If using I-87K5 and I-87K9, please DO NOT plug I-87K board in its left-most slot for initial configuration. Please plug at 2nd to 9th slot for initial configuration. The dip-1 is for 2nd slot of I-87K5 and I-87K9, ..., dip-4 is for 5th slot, Dip-8 is for 9th slot of I-87K9).

Some new designed I-87K I/O modules have dip-switch built-in. Their "INIT/Normal" state is controlled by its own dip-switch not by the dip-switch of I-87K4/5/8/9.

| I/O Module | I-7000        | M-7000          | 87K series    |
|------------|---------------|-----------------|---------------|
| Address    | 1             | 1               | 1             |
| Baud rate  | 9600          | 9600            | 115200        |
| Checksum   | Disabled      | Not defined     | Disabled      |
| Protocol   | DCON Protocol | Modbus Protocol | DCON Protocol |

### The default state from factory:

### The initial state after initiation:

| I/O Module | 7000 series (I-7000 and M-7000) | 87K series    |
|------------|---------------------------------|---------------|
| Address    | 0                               | 0             |
| Baud rate  | 9600                            | 115200        |
| Checksum   | Disabled                        | Disabled      |
| Protocol   | DCON Protocol                   | DCON Protocol |

| Classific | cation                                                               | ISaG                 | GRAF Englis                  | sh FAQ-06                | 51              |                             |                                |            |           |               |          |
|-----------|----------------------------------------------------------------------|----------------------|------------------------------|--------------------------|-----------------|-----------------------------|--------------------------------|------------|-----------|---------------|----------|
| Author    |                                                                      | Chur                 | n Tsai                       | Version                  | 1.0.0           | Date                        | Apr. 2007                      | 7 Page     | !         | 4 / 19        |          |
|           |                                                                      |                      |                              | • •                      |                 |                             |                                |            |           | I             |          |
| Step3:    | Select C                                                             | OM                   | port and b                   | baud rate                | to search       |                             |                                |            |           |               |          |
| Execute   | Execute the DCON Utility from "Start/programs/DAQPro/DCON Utility/". |                      |                              |                          |                 |                             |                                |            |           |               |          |
|           |                                                                      |                      | _                            |                          |                 |                             |                                |            |           |               |          |
| Pro       | arome (D)                                                            |                      | 🖬 DAQPro                     |                          |                 | 🕨 💼 D                       | CON Utility 🔸                  | 🖉 DCO1     | l Utility |               |          |
| IIO       | grams(r)                                                             |                      | 🛅 Rainlendar                 |                          |                 | + 🛅 N                       | APOPC                          | 🖬 Unins    | tall DCON | Utility       | <b>`</b> |
|           |                                                                      |                      | 🦲 Internet Ex<br>🗟 OpenOffic | plorer                   |                 |                             | CE_Pro ►                       | E DCOl     | √_Support | t_Module_List |          |
| 🤳 sta     | art 🛛 🗹                                                              | Ø                    | m PDFCreato                  | e.org 2.0<br>r           |                 |                             | I                              | E versio   |           |               |          |
|           |                                                                      |                      |                              |                          |                 | 1                           |                                |            |           |               |          |
| 1 Click   | "CON/ Do                                                             | nt" m                | enu to celo                  | oct the CO               | M nort and ha   | ud rate                     | to search V                    | 011 (20 6) | alert m   | ulti-haud     |          |
| rate.     | protocol                                                             | or ch                | ecksum co                    | nditions if              | vou do not kr   | ow the                      | module's se                    | tting, but | t it will | spend mc      | ore      |
| time      | to scan th                                                           | he ne                | twork. Afte                  | er selection             | n, click "OK".  |                             |                                | 0, 11      |           |               |          |
|           |                                                                      |                      |                              |                          |                 |                             |                                |            |           |               |          |
| 2. Click  | 上 "Sta                                                               | art Se               | arch" icon                   | to begin s               | earch module    | Click                       | 🔟 when it i                    | s found.   |           |               |          |
|           |                                                                      |                      |                              |                          |                 |                             |                                |            |           |               |          |
|           | DCOX -                                                               | <del>U t</del> ility |                              |                          |                 |                             |                                |            |           |               |          |
|           | <u>Fi</u> e <u>C</u> OM                                              | Port                 | 1. <u></u>                   | minel <u>H</u> e         | Select the CO   | M Port and                  | Baud Rate                      | ×          |           |               |          |
|           | The Found                                                            | d Out I              | -7000/8000 m                 | odule                    | COM to search   |                             | Time Out Setti                 | ng :       |           |               |          |
|           |                                                                      |                      |                              |                          |                 |                             |                                | 300 ms     |           |               |          |
|           | Module                                                               | X                    | Address B                    | audrate Che              | Baud Rate to s  | earch:                      |                                |            |           |               |          |
|           |                                                                      | 2.                   | )                            |                          | <b>921600</b>   | 460800                      | 230400                         | 115200     |           |               |          |
|           |                                                                      | $\bigcirc$           |                              |                          |                 | 38400<br>2400               | j <b>⊘</b> 19200 j⊘<br>[⊂ 1200 | 9600       |           |               |          |
|           |                                                                      |                      |                              |                          | <u>S</u> ela    | ct All                      | Cl <u>e</u> ar                 |            |           | =             |          |
|           |                                                                      |                      |                              |                          |                 |                             |                                |            |           |               |          |
|           |                                                                      |                      |                              |                          | -Select Protoco | l Option                    |                                |            |           |               |          |
|           | <                                                                    |                      |                              |                          |                 | ON Contraction              | Modbu:                         | s RTU      | >         |               |          |
|           | Search                                                               | ning Sta             | atus:                        |                          | - Select Checks | <b>um Uptior</b><br>Disable | r<br>I Enable                  |            |           |               |          |
|           | COM Po                                                               | ort: JCOI            | M 2 Addr                     | <sup>ess:</sup>  00[dec] |                 |                             |                                |            | -         |               |          |
|           |                                                                      |                      |                              |                          |                 |                             |                                | ĸ          |           | ~             |          |
|           |                                                                      |                      |                              |                          |                 | el                          |                                |            |           | 11.           |          |
|           |                                                                      |                      |                              |                          |                 |                             |                                |            |           |               |          |
|           |                                                                      |                      |                              |                          |                 |                             |                                |            |           |               |          |
|           |                                                                      |                      |                              |                          |                 |                             |                                |            |           |               |          |
|           |                                                                      |                      |                              |                          |                 |                             |                                |            |           |               |          |
|           |                                                                      |                      |                              |                          |                 |                             |                                |            |           |               |          |
|           |                                                                      |                      |                              |                          |                 |                             |                                |            |           |               |          |
|           |                                                                      |                      |                              | ICP DAS (                | Co., Ltd. Techn | ical Doc                    | ument                          |            |           |               |          |
|           |                                                                      |                      |                              |                          | ,               |                             |                                |            |           |               |          |

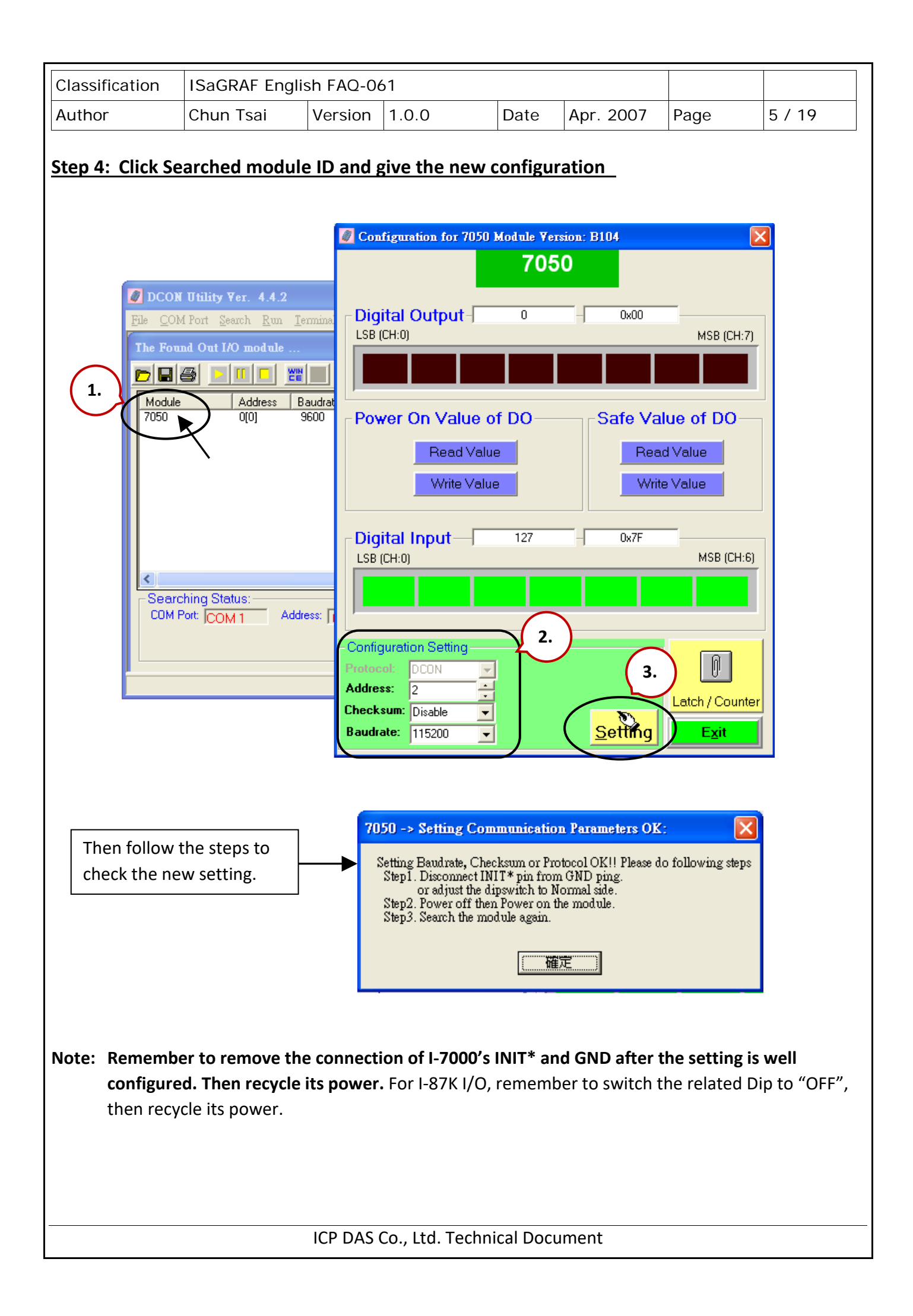

| Classification | ISaGRAF Englis |         |       |      |           |      |        |
|----------------|----------------|---------|-------|------|-----------|------|--------|
| Author         | Chun Tsai      | Version | 1.0.0 | Date | Apr. 2007 | Page | 6 / 19 |

### **IMPORTANT NOTES Regarding remote I-7000 & I-87K Modules:**

One I-8xx7, I-7188EG/XG PAC system can link up to a maximum of **64** pcs. of I-7000 and I-87K modules (**However 255 pcs for W-8xx7**). It is recommended though that you do not link more than **24** modules to a single I-8xx7 and 7188EG/XG, while 64 modules for a W-8xx7 PAC system.

Each I-7000 and I-87K module MUST have it's own unique address to properly link to an ISaGRAF PAC system. The default "Checksum" setting is disabled (If set as enabled, please connect "bus7000b" listed in section 6.2 and set "checksum" parameter to 1), and make sure that all of the I-7000 and I-87K modules are set to the same baud rate and same checksum setting as the PAC system (9600 baud by default).

When you receive any of the I-7000 series modules or I-87K modules you will receive documentation called "Getting Started With I-7000 Series Modules" that provides instructions on how to properly configure these modules. If you need assistance on changing the baud rate or checksum, please refer to the "Change Baud Rate & Checksum" section in the "Getting Started With I-7000 Series Modules". You can find all of the documentation on the wesite provided with your I-7000 series module from ICP DAS in a file titled "getstart.pdf".

If RS-485 remote I-7000 and I-87K I/O module's type is Analog Input, please configure the format as "2's complement" by DCON Utility. Like : I-7005, I-7013,I-7015, I-7016, I-7017, I-7017R, I-7017RC, I-7018, I-7018R,I-7018Z, I-7019, I-7019R, I-7033, I-87013, I-87015, I-87016, I-87017, I-87017R, I-87017RC, I-87018,I-87018R, I-87018Z and I-87019R.

If RS-485 remote I-7000 and I-87K I/O module's type is Analog Output, please configure the format as "Engineer Unit" by DCON Utility. Like : I-7021, I-7022, I-7024, I-87022, I-87024 and I-87026.

| Classification | ISaGRAF Englis |         |       |      |           |      |        |
|----------------|----------------|---------|-------|------|-----------|------|--------|
| Author         | Chun Tsai      | Version | 1.0.0 | Date | Apr. 2007 | Page | 7 / 19 |

# 6.2: Opening the "Bus7000b" Function

To create a link between the I-8xx7, I-7188EG/XG & W-8xx7 PAC system and an I-7000 and I-87K module, you need to connect the "Bus7000b" function through the "ISaGRAF I/O Connection" window.

The "Bus7000b" function is considered a "virtual board", and must be selected from the "Equipments" section of the "Select Board/Equipment" window.

The "Bus7000b" MUST be connected to slot number **8 or higher** on the "ISaGRAF I/O Connection" window (since slot 0 through 7 are used to connect to real I-8000 boards). **Only one "Bus7000b"** can be linked to one PAC system! If you attempt to connect more than one "Bus7000b" to an ISaGRAF PAC, it will not work.

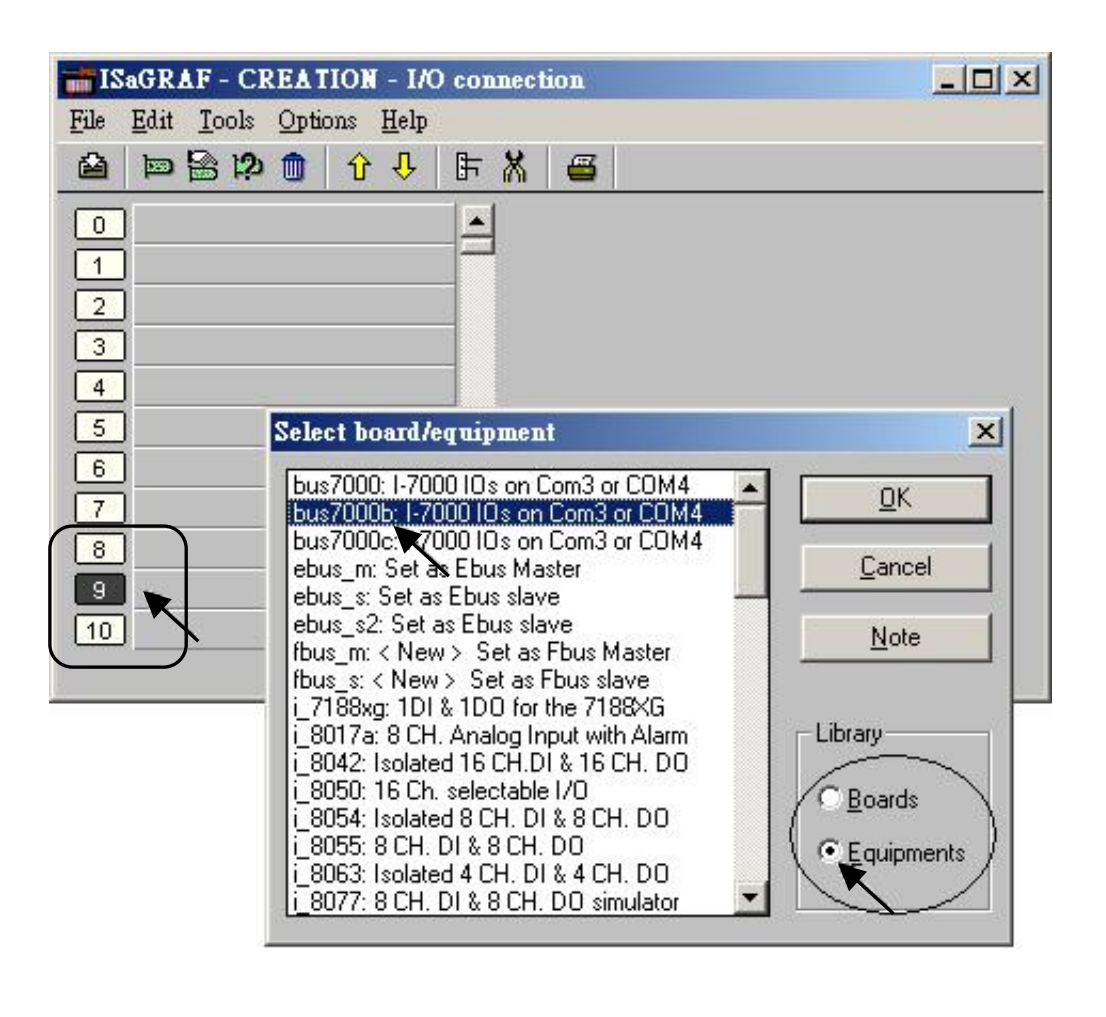

In the example provided, set the slot below number 9 to "Bus7000b: Remote".

ICP DAS Co., Ltd. Technical Document

| Classification                                                                                   | ISaGRAF Englis                                                          | SaGRAF English FAQ-061                                              |                                                                             |                |                                                            |                                |        |  |  |  |
|--------------------------------------------------------------------------------------------------|-------------------------------------------------------------------------|---------------------------------------------------------------------|-----------------------------------------------------------------------------|----------------|------------------------------------------------------------|--------------------------------|--------|--|--|--|
| Author                                                                                           | Chun Tsai                                                               | Version                                                             | 1.0.0                                                                       | Date Apr. 2007 |                                                            | Page                           | 8 / 19 |  |  |  |
| ISaGRAF - C<br>File Edit Iools<br>0<br>1<br>2<br>3<br>4<br>5<br>6<br>7<br>8<br>9<br>m bus7<br>10 | CREATION - 1/O conn<br>© Options Help<br>D ① ① ↓ F (<br>000b<br>t ··· + | 100 ref = /   100 ref = /   1000 com_   1000 com_   1000 com_   1 1 | L □<br>port = 3<br>baud = 9600<br>watchdog = 0<br>dog_timer = 1E<br>sum = 0 |                | Com_port set<br>I-8xx7: 3 or 4<br>I-7188EG/XG<br>W-8xx7: 3 | tting:<br>(COM3 or<br>: 2 or 3 | COM4)  |  |  |  |

The "**com\_port**" parameter can have a value of 3 (for COM3) or 4 (for COM4) for the I-8xx7 PAC, while 2 (COM2) or 3 (COM3) for the I-7188EG/XG, and 3 (COM3) for the W-8xx7. This parameter defines which COM port ID the PAC system will communicate with the I-7000/I-87K module. The default value for the "com\_port" parameter is 3.

The "**com\_baud**" parameter defines the baud rate that the ISaGRAF PAC will communicate with the I-7000/I-87K module. The possible values are 2400, 4800, 9600, 19200, 38400, 57600, and 115200. Make sure that the PAC and the I-7000/I-87K modules are all set to the same "com\_baud" value.

The "**host\_watchdog**" parameter enables or disables the watchdog function for the I-7000 and I-87K module. Setting the "host\_watchdog" parameter to a non-zero value will enable the "host\_watchdog" feature.

The "**watchdog\_timer**" parameter defines the amount of time before a "host\_watchdog" will occur. The value for the "watchdog\_timer" is defined in a **hexadecimal** value with the units defined in 0.1second increments. For example, if the "watchdog\_timer" is set to a value of 1E, the "watchdog\_timer" is set for 3 seconds. If the "watchdog\_timer" value is set to 2A, the "watchdog\_timer" is set for 4.2 seconds.

The "**checksum**" parameter defines the remote IO is using "0: No checksum" or "1: with checksum". (The old "bus7000" not supporting "checksum" options. **Bus700b** does support it)

If the host watchdog feature is activated and the watchdog timeout occurs on PAC that means the connection between the PAC and I/O modules is break, and then the value of I-7000/I-87K modules will be set to a "safe" value that configured by using DCON Utility. Normally for Digital Output channel, the "safe" state is D/O=OFF or D/O=False.

There is an analog input channel available on the "Bus7000b: Remote" virtual board. This analog input channel will return a value equal to the currently set baud rate.

ICP DAS Co., Ltd. Technical Document

| Classification | ISaGRAF Englis |         |       |      |           |      |        |
|----------------|----------------|---------|-------|------|-----------|------|--------|
| Author         | Chun Tsai      | Version | 1.0.0 | Date | Apr. 2007 | Page | 9 / 19 |

# 6.3: Programming an I-7000 & I-87K Module

# 6.3.1: Program I\_7xxx or I\_87xxx remote IO function blocks

To link any I-7000 and I-87K module to the I-8xx7, I-7188EG/XG & W-8xx7 PAC system, the "Bus7000b" module MUST be opened first. Once the "Bus7000b" is opened, the "I\_7xxx" / "I-87K" function block can now be programmed and you can access all of the I/O channels available from that function block, and that data can now be used in a LD program.

**NOTE**: Please declare all variables which connect to the I-7000/I-87K block as "Internal" attribution.

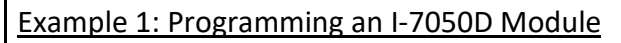

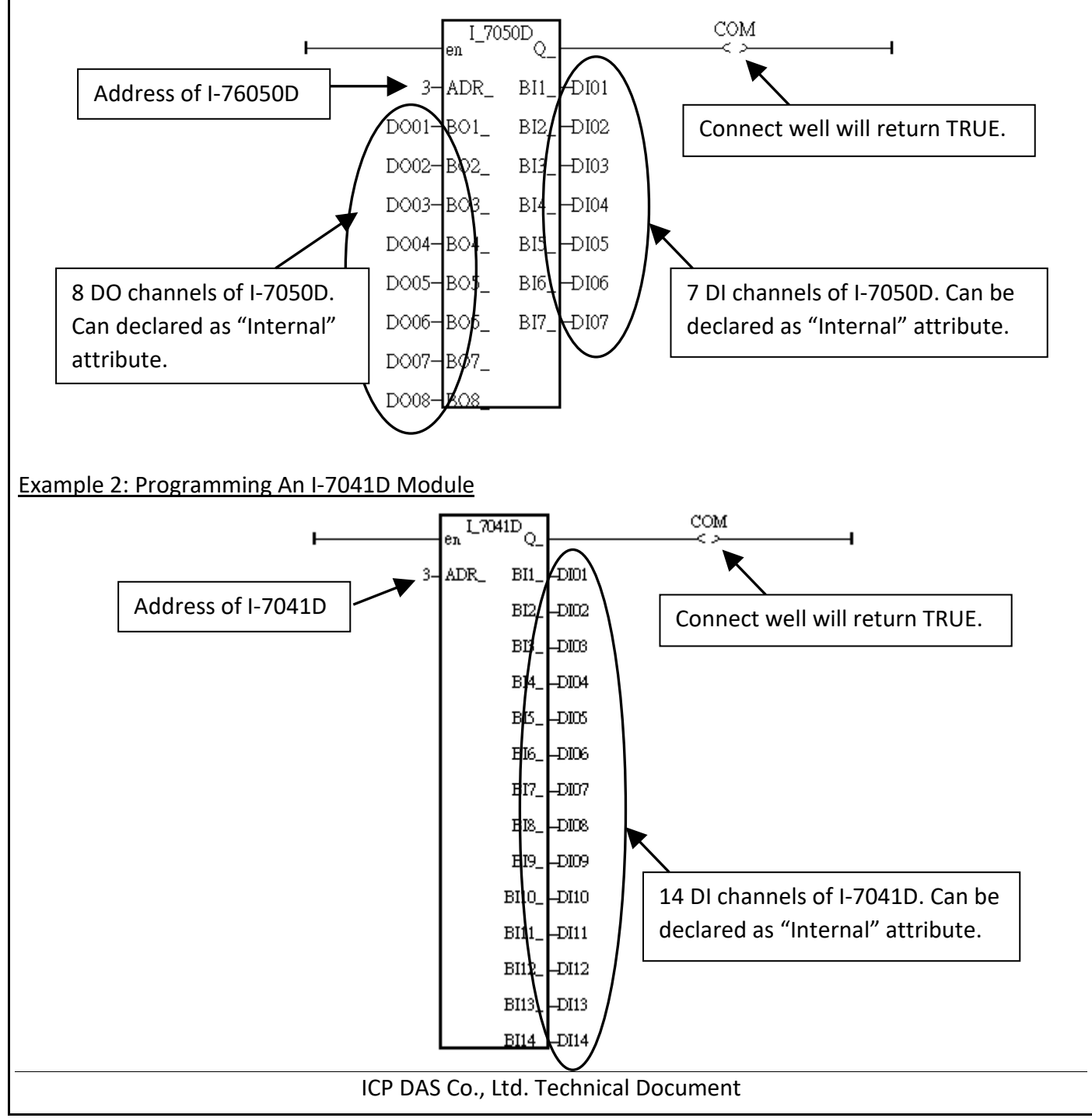

| Classification | ISaGRAF English FAQ-061 |         |       |      |           |      |         |
|----------------|-------------------------|---------|-------|------|-----------|------|---------|
| Author         | Chun Tsai               | Version | 1.0.0 | Date | Apr. 2007 | Page | 10 / 19 |

Example 3: Programming a I-87017R or I-7017RC function block

(The hardware should be I-87017RC and I-7017RC, current input measurement)

I-87017RC and I-7017RC can measure current input of  $\pm$  20 mA , 0 ~ 20mA and 4 ~ 20mA. Unlike I-87017, I-87017R and I-7017, no external 125 ohm resistor required . Please configure their format as "2's complement" by DCON Utility. (The "A4\_20\_to" function can be used to convert the analog input value to user's engineering value, please refer to ISaGRAF Appendix A.4)

| Pango typo          |                |                    | I-7017RC /87017RC |        |  |  |  |
|---------------------|----------------|--------------------|-------------------|--------|--|--|--|
| (by "DCON Utility") | Physical value | Analog Input value |                   |        |  |  |  |
|                     |                | - 32768            | 0                 | +32767 |  |  |  |
| 7                   | 4 ~ 20 mA      |                    | 4 mA              | 20 mA  |  |  |  |
| D                   | ± 20 mA        | - 20 mA            | 0 mA              | 20 mA  |  |  |  |
| 1A                  | 0 ~ 20 mA      |                    | 0 mA              | 20 mA  |  |  |  |

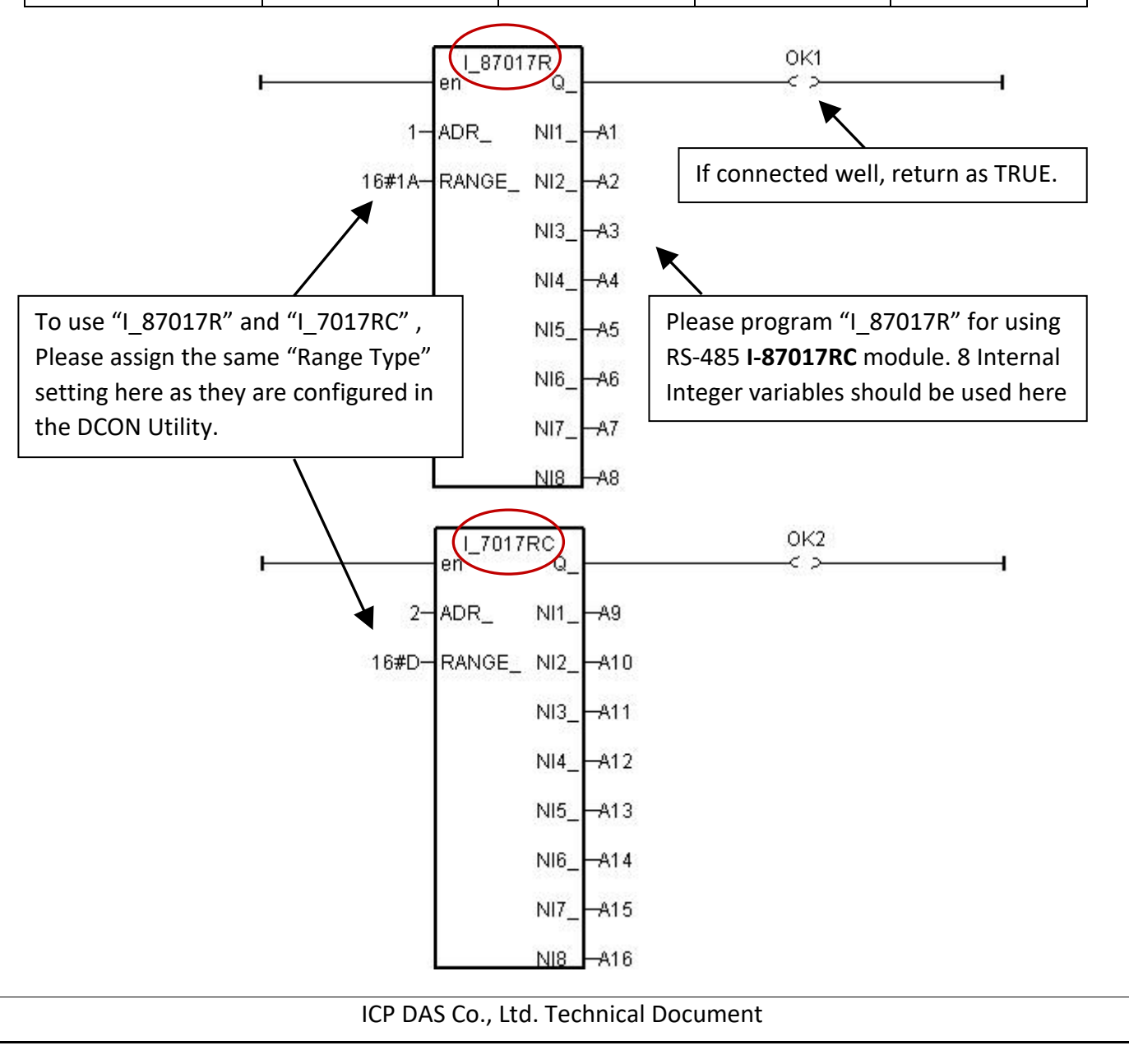

| Classification | ISaGRAF English FAQ-061 |         |       |      |           |      |         |
|----------------|-------------------------|---------|-------|------|-----------|------|---------|
| Author         | Chun Tsai               | Version | 1.0.0 | Date | Apr. 2007 | Page | 11 / 19 |

Note:

If the current input sensor is 4 to 20 mA, user may better set I-7017RC or I-87017RC ' range type to "[D] : +/- 20 mA", or "[1A] : 0 ~ 20 mA". (set as " [7] : 4 to 20 mA" is not good )

The reason is :

If setting RS-485 I-7017RC or I-87017RC 's range type as "**[7] : 4 to 20 mA**", analog input value of 0 or close to 0 could mean the Sensor input is 4 mA, and also possible the Sensor is broken-line. So it is not easy to distinguish these two situation by software.

Howevr, if setting I-7017RC or I-87017RC 's range type as "**[D] : +/- 20 mA**" or "**[1A] : 0 ~ 20 mA**", analog input value of 0 or close to 0 only means the Sensor is broken-line . If the Sensor input is 4 to 20mA , the analog value should be 6553 to 32767, not close to 0.

(Of course, the communication state of the RS-485 I-7017RC and I-87017RC should be Ok. The "Ok1" and "OK2" variable in the above example 3 can indicate the communication is Ok or not. If the communication is False, it means the PAC can not link to the RS-485 I/O well. You need to handle this situation in your ISaGRAF program).

Example 4: Program I-7018 block for I-7018R and I-7018 (Please use new "i\_7018n" block)

(I-7018Z is a better hardware than I-7018 and I-7018R. Please refer to Section 11.3.9 of ISaGRAF user manual or http://www.icpdas.com/en/faq/index.php?kind=280#751 FAQ-055 for demo example)

Please configure I-7018 and I-7018R's format as "2's complement" by DCON Utility. Then please program a "I\_7018n" block (The "I\_7018n" block request all 8-channels by one single command, however the "I\_7018" block need to send 8 commands for 8-channels)

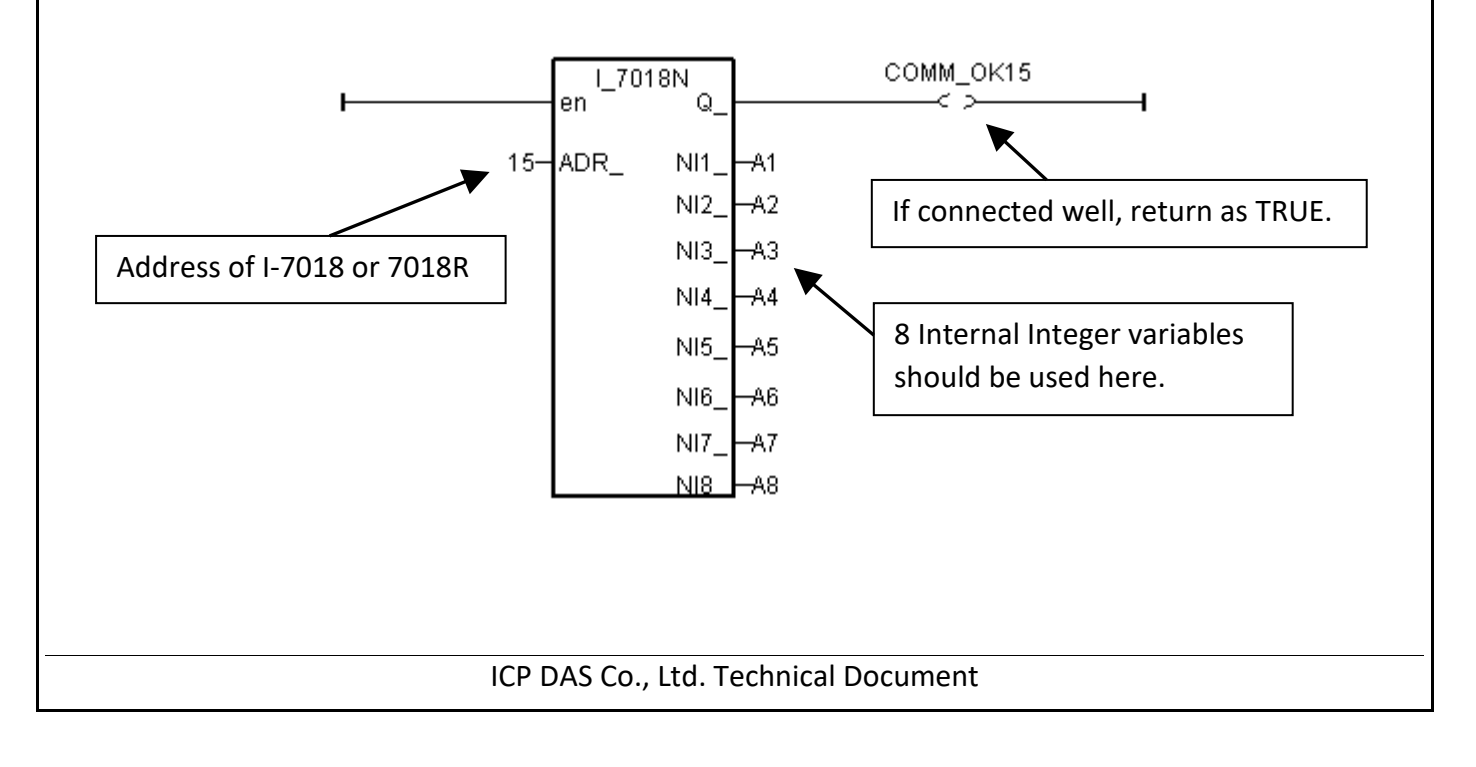

| Classification | ISaGRAF English FAQ-061 |         |       |      |           |      |         |
|----------------|-------------------------|---------|-------|------|-----------|------|---------|
| Author         | Chun Tsai               | Version | 1.0.0 | Date | Apr. 2007 | Page | 12 / 19 |

The other RS-485 I-7000 and I-87K I/O all use the similar way.

### Note:

If RS-485 remote I-7000 and I-87K I/O module's type is **Analog Input, please configure the format as "2's complement" by DCON Utility.** Like : I-7005, I-7013, I-7015, I-7016, I-7017, I-7017R, I-7018, I-7018R, I-7018Z, I-7019, I-7019R, I-7033, I-87013, I-87015, I-87016, I-87017, I-87017R, I-87018, I-87018R, I-87018Z and I-87019R.

If RS-485 remote I-7000 and I-87K I/O module's type is **Analog Output, please configure the format as "Engineer Unit" by DCON Utility.** Like : I-7021, I-7022, I-7024, I-87022, I-87024 and I-87026.

# Below table is for the I-7017, 7017R, 87017, 87017R.

(These modules need external 125 ohm resistor if using "D: ± 20mA")

| Danca tuan        |                | I-7017 / 87017     |     |         |  |  |  |
|-------------------|----------------|--------------------|-----|---------|--|--|--|
| (by DCON Utility) | Physical value | Analog Input value |     |         |  |  |  |
| (by DCON Othry)   |                | -32768             | 0   | +32767  |  |  |  |
| 8                 | $\pm$ 10V      | - 10V              | 0V  | + 10V   |  |  |  |
| 9                 | ± 5V           | - 5V               | 0V  | + 5V    |  |  |  |
| А                 | $\pm$ 1V       | - 1V               | 0V  | + 1V    |  |  |  |
| В                 | ± 500mV        | - 500mV            | 0mV | + 500mV |  |  |  |
| С                 | $\pm$ 150mV    | - 150mV            | 0mV | + 150mV |  |  |  |
| D                 | $\pm$ 20mA     | - 20mA             | 0mA | + 20mA  |  |  |  |

Below table is for the I-7017RC and I-87017RC (no external 125 ohm resistor required)

| Dense tuen        |                |                    | I-7017 / 87017 |        |  |  |
|-------------------|----------------|--------------------|----------------|--------|--|--|
| (by DCON Utility) | Physical value | Analog Input value |                |        |  |  |
|                   |                | -32768             | 0              | +32767 |  |  |
| 7                 | 4 ~ 20mA       |                    | 4mA            | 20mA   |  |  |
| D                 | ± 20mA         | - 20mA             | 0mA            | 20mA   |  |  |
| 1A                | 0 ~ 20mA       |                    | 0mA            | 20mA   |  |  |

| Classificatio | n       | ISaGRAF E                              | nglish FAQ-061                                                                                      |                       |                                 |                         |                     |         |
|---------------|---------|----------------------------------------|----------------------------------------------------------------------------------------------------|-----------------------|---------------------------------|-------------------------|---------------------|---------|
| Author        |         | Chun Tsai                              | Version 1.                                                                                          | 0.0                   | Date                            | Apr. 2007               | Page                | 13 / 19 |
| Please refer  | to th   | e on-line he                           | lp for each I/O m                                                                                   | nodule's tab          | le or ref                       | fer to the ISaG         | RAF Appendi         | x D.    |
| Double-click  | on tł   | ne function                            | block and click th                                                                                  | ne <b>Info</b> butto  | on and t                        | then click the <b>N</b> | <b>lote</b> button. |         |
| 1             | 📷 ISa(  | FRAF - TEST1:LD                        | 91 - Quick LD Program                                                                               |                       |                                 |                         |                     |         |
| -             | File E  | dit <u>T</u> ools Options<br>) 📈 🛄 ዱ 🔒 | Help<br>1 😵 🔀 🗈 💰 🚯 I                                                                               | ?⊦   Q, Q, ⊞ ∰        |                                 |                         |                     |         |
|               | F2: HEE | F3: HHE F4: THE F5:                    | O4 F6: OH F7: HO F8: T <sub>0</sub> HT                                                              | F9: →> +F9:@>         |                                 |                         |                     |         |
|               | (* *)   |                                        | I 7019N                                                                                             | сс                    | MM OK15                         | <u> </u>                |                     |         |
|               |         | ŀ                                      | lenQ                                                                                                |                       |                                 |                         |                     |         |
|               |         |                                        | 15-ADR_NI1_A                                                                                        | A1                    |                                 |                         |                     |         |
|               |         | Function block                         |                                                                                                    | •                     | ×                               |                         |                     |         |
|               |         | GET_SN ge                              | at hardware unique serial No.                                                                       |                       |                                 |                         |                     |         |
|               |         | GET_VER GO<br>GETCTS GO<br>HYSTER by   | et Hardware Driver Version<br>et CTS status<br>/steresis                                            | <u>C</u> ancel        |                                 |                         |                     |         |
|               |         | I_7005D 80                             | ch Thermistor, 2'comp, Integer<br>ch Thermistor, Enginer,Integer                                    | <u>l</u> nfo          |                                 |                         |                     |         |
|               |         | I_7005D3 80<br>I_7011D 1<br>I_7012D 1  | ch Thermistor, Enginer, Real<br>Thermo. , 1 DI/EV, 2 DO/ALM<br>Ana-Inn: 1 DI/EV, 2 DO <b>Para</b> t | meters - T 7018N      | <u> </u>                        |                         |                     | X       |
|               | ┛       | L_7013D 1<br>L_7013D2 1c               | CH. RTD,2's complement                                                                              |                       |                                 |                         |                     |         |
|               | pos=2,3 | L_7014D 1.<br>L_7015 6.<br>L_7016D 1   | Ana-Inp ,1 DI/EV,2 DO<br>CH. Analog Input , RTD<br>AI 1 AO 1 DI/EV 4 DO                             | I_7018N               |                                 |                         | <u>N</u> ote        |         |
|               |         | L_7016D2 2.                            | AI, 1 AO, 1 DI/EV, 4 DO<br>CH. Analog Input                                                         | <u>50</u> -<br>51-    | →[]+ NI1_<br>→[]+ NI1_          |                         |                     |         |
|               |         | L_7017RC 8<br>L_7018 8<br>7018N Es     | CH. Analog Input suppo<br>CH. Thermocouple Inpu<br>Inster: S.CH. Thermocourt                        | 53 -<br>53 -          | →[Z]+ NI3_<br>→[Z]+ NI3_<br>NI4 |                         |                     |         |
|               |         |                                        |                                                                                                    | S5                    | →[Z]+ NI5_                      |                         | •                   |         |
|               |         |                                        |                                                                                                    |                       |                                 |                         |                     |         |
|               |         | Technical                              | notes                                                                                               |                       |                                 | ×                       |                     |         |
|               |         | C function                             | blocks                                                                                              | n:Faster, 8 CH. Therm | iocouple Input                  | <b>_</b>                |                     |         |
|               |         |                                        | 'IE Q IS FALSE . IT M                                                                               | IFANS COMMUN          | NICATION                        | S BAD, TH               |                     |         |
|               |         | NIL                                    | NI8 : integer Ana                                                                                   | alog input value      | of channe                       | el 1 ~ 8                |                     |         |
|               |         |                                        | _ Min →                                                                                             | —> Ma                 | × )                             |                         |                     |         |
|               |         | mod                                    | -32768<br>bus val: 8000 —> 0                                                                        | 0 327<br>1000> 7FFF   | 767                             |                         |                     |         |
|               |         |                                        |                                                                                                    |                       |                                 |                         |                     |         |
|               |         | notes(Ve                               | ery Imp <del>ortantj:</del>                                                                         |                       |                                 | <b>•</b>                |                     |         |
|               |         |                                        |                                                                                                    |                       |                                 |                         |                     |         |
|               |         |                                        |                                                                                                    |                       |                                 |                         |                     |         |
|               |         |                                        |                                                                                                    |                       |                                 |                         |                     |         |
|               |         |                                        |                                                                                                    |                       |                                 |                         |                     |         |
|               |         |                                        | ICP DAS Co.                                                                                         | , Ltd. Techn          | ical Doc                        | ument                   |                     |         |

| Classificatio                                                                  | n ISaGRAF Er                                                                                         | iglish FAQ-0                                                                   | 61                                                                  | I                                                                             |                                                                                 |                                                              |                                                               |
|--------------------------------------------------------------------------------|----------------------------------------------------------------------------------------------------|--------------------------------------------------------------------------------|---------------------------------------------------------------------|-------------------------------------------------------------------------------|---------------------------------------------------------------------------------|--------------------------------------------------------------|---------------------------------------------------------------|
| Author                                                                         | Chun Tsai                                                                                            | Version                                                                        | 1.0.0                                                               | Date                                                                          | Apr. 2007                                                                       | Page                                                         | 14 / 19                                                       |
| 5.3.2: Settiı<br>"Deg                                                          | ng a special "AD<br>ree Celsius" or '                                                                | PR_" param<br>'Degree Fal                                                      | eter of rer<br>hrenheit"                                            | note tempe<br>input value                                                     | erature input                                                                   | t module to                                                  | o get clear                                                   |
| CPDAS provi                                                                    | des many tempe                                                                                       | rature input                                                                   | modules as                                                          | s below.                                                                      |                                                                                 |                                                              |                                                               |
| With "broker<br>Thermo<br>RTD ty<br>Thermi                                     | n-line detection"<br><b>ocouple type:</b> I-8<br><b>pe:</b> I-8<br><b>ister type:</b> I-8            | or called "wi<br>37018Z, I-870<br>37013, 87015<br>37005, 7005                  | re opening<br>018R, 87019<br>5, 7013, 702                           | detection"<br>9R, 7018Z, 7(<br>15, 7033                                       | 018R, 7018BL,                                                                   | , 7019, 7019                                                 | IR                                                            |
| Without "bro<br>Thermo                                                         | oken-line detectio<br>ocouple type: I-8                                                              | on"<br>37018, 7018,                                                            | 7018P                                                               |                                                                               |                                                                                 |                                                              |                                                               |
| The "ADR_"  <br>For example<br>setting", the<br>normally –32<br>Utility). (Nor | oarameter of tem<br>setting "ARD_" o<br>value of 1 to 255<br>768 to + 32767 ir<br>mally, value of –3 | perature IO<br>f the "I_7033<br>indicates the<br>n the case. It<br>2768 & +327 | function bl<br>3" function<br>e address c<br>depends o<br>767 means | ock can be "<br>block to 1 to<br>f the remote<br>n the IO moo<br>wire "broker | standard setti<br>255 (Dec. val<br>1-7033. The t<br>dule's "Type c<br>n-line" ) | ing" or "spec<br>lue) means '<br>cemperature<br>ode" setting | cial setting".<br>"standard<br>e input value<br>g (Set by DCC |
|                                                                                | · (                                                                                                  | 10-ADR_                                                                        | ) <sup>33</sup> Q_<br>) NI1_ —Ter<br>NI2_ —Ter                      | nper1<br>nper2                                                                | 0k1<br>>                                                                        | 1                                                            |                                                               |
|                                                                                | /                                                                                                    |                                                                                | NI3 Ter                                                             | nper3                                                                         |                                                                                 |                                                              |                                                               |
|                                                                                | ADR_ = <b>10</b> (TT=<br>the temperatur                                                              | 00, RR=00, A<br>e input value                                                  | A= <b>0A</b> , Hex<br>e is normall                                  | ) means "sta<br>y –32768 to                                                   | andard setting<br>+ 32767                                                       | ;", address=:                                                | 10,                                                           |
|                                                                                | If ADR_= 16# <b>10</b><br>"Degree Celsius<br>address=26, the<br>example, value                       | <b>201A</b> (TT=10<br>s", "type code<br>temperatur<br>of 4556 mar              | ), RR=20, A<br>e=20 of this<br>re input val<br>is "45.56" o         | A=1A, Hex) n<br>s I-7033 mod<br>ue is a clear<br>degree. "-500                | neans "specia<br>lule set by DC<br>"Degree Celsi<br>)" means "-5.0              | l setting",<br>ON Utility",<br>us" value, fo<br>00" degree.  | or                                                            |
| lf user want t<br>Celsius. Then                                                | to get a clear tem<br>please set "ADR                                                                | perature inp<br>_" to a specia                                                 | out value, fo<br>al value def                                       | or example, v<br>fined as belo                                                | value of 2312<br>w.                                                             | means "23.                                                   | 12" Degree                                                    |
| Important:                                                                     | Special "ADR_" s                                                                                     | etting is sup                                                                  | ported sinc                                                         | e driver vers                                                                 | ion of                                                                          |                                                              |                                                               |
|                                                                                |                                                                                                    |                                                                                |                                                                     |                                                                               | mont                                                                            |                                                              |                                                               |

| Classification | ISaGRAF Engl    | sh FAQ-06            | 51              |           |                                         |      |         |
|----------------|-----------------|----------------------|-----------------|-----------|-----------------------------------------|------|---------|
| Author         | Chun Tsai       | Version              | 1.0.0           | Date      | Apr. 2007                               | Page | 15 / 19 |
| 1-8v           | v7·311 I_719    | 8FG: 2 09            | I-2188XC· 2     | 07 \\/    | -8xx7·3 2/                              |      |         |
| 1-07           | ×7. 3.11, I-710 | 86LG. 2.0 <i>9</i> , | , 1-7100AU.2    | .07, 00   | -0,,,,,,,,,,,,,,,,,,,,,,,,,,,,,,,,,,,,, |      |         |
|                |                 |                      |                 |           |                                         |      |         |
|                |                 |                      |                 |           |                                         |      |         |
|                |                 |                      |                 |           |                                         |      |         |
|                |                 |                      |                 |           |                                         |      |         |
|                |                 |                      |                 |           |                                         |      |         |
|                |                 |                      |                 |           |                                         |      |         |
|                |                 |                      |                 |           |                                         |      |         |
|                |                 |                      |                 |           |                                         |      |         |
|                |                 |                      |                 |           |                                         |      |         |
|                |                 |                      |                 |           |                                         |      |         |
|                |                 |                      |                 |           |                                         |      |         |
|                |                 |                      |                 |           |                                         |      |         |
|                |                 |                      |                 |           |                                         |      |         |
|                |                 |                      |                 |           |                                         |      |         |
|                |                 |                      |                 |           |                                         |      |         |
|                |                 |                      |                 |           |                                         |      |         |
|                |                 |                      |                 |           |                                         |      |         |
|                |                 |                      |                 |           |                                         |      |         |
|                |                 |                      |                 |           |                                         |      |         |
|                |                 |                      |                 |           |                                         |      |         |
|                |                 |                      |                 |           |                                         |      |         |
|                |                 |                      |                 |           |                                         |      |         |
|                |                 |                      |                 |           |                                         |      |         |
|                |                 |                      |                 |           |                                         |      |         |
|                |                 |                      |                 |           |                                         |      |         |
|                |                 |                      |                 |           |                                         |      |         |
|                |                 |                      |                 |           |                                         |      |         |
|                |                 |                      |                 |           |                                         |      |         |
|                |                 |                      |                 |           |                                         |      |         |
|                |                 |                      |                 |           |                                         |      |         |
|                |                 |                      |                 |           |                                         |      |         |
|                |                 |                      |                 |           |                                         |      |         |
|                |                 | ICP DAS (            | Co., Ltd. Techn | ical Docu | ument                                   |      |         |

|                                                                             |                                                                                                    |                                                                                                    |                  |            |       |           | T           | -      |  |  |  |
|-----------------------------------------------------------------------------|----------------------------------------------------------------------------------------------------|----------------------------------------------------------------------------------------------------|------------------|------------|-------|-----------|-------------|--------|--|--|--|
| Classification                                                              | ISaGRAF Engli                                                                                                    | ISaGRAF English FAQ-061                                                                                                    |                  |            |       |           |             |        |  |  |  |
| Author                                                                      | Chun Tsai                                                                                                    | nun Tsai Version 1.0.0 Date Apr. 2007 Page 16 / 19                                                                                                    |                  |            |       |           |             |        |  |  |  |
| Format: <b>TTRRAA</b> (Hex.)                                                |                                                                                                    |                                                                                                    |                  |            |       |           |             |        |  |  |  |
| TT=10 (Convert to "Degree Celsius")                                         |                                                                                                    |                                                                                                    |                  |            |       |           |             |        |  |  |  |
| TT=20 (Convert to "Degree Fahrenheit")                                      |                                                                                                    |                                                                                                    |                  |            |       |           |             |        |  |  |  |
| TT=00 (standard setting, -32768 to +32767. RR should be set as 00 if TT=00) |                                                                                                    |                                                                                                    |                  |            |       |           |             |        |  |  |  |
| RK: ty                                                                      | /pe code setting (                                                                                                    | of the rela                                                                                                    | ited temperatu   | re input   | moal  | ne        |             |        |  |  |  |
| AA: du                                                                      |                                                                                                    | ed temper                                                                                                    | ature input inc  | dule       |       |           |             |        |  |  |  |
| For example, setting "ADR_" as                                              |                                                                                                    |                                                                                                    |                  |            |       |           |             |        |  |  |  |
| A. 16#102011:                                                               | (TT=10, RR=20, AA=11, Hex) the input value will be "Degree Celsius",<br>unit is 0.01 degree, range= "20 : Platinum 100, a=0.00385, degree Celsius",<br>address=17(Dec.). That results input value of "2356" = 23.56 Degree Celsius,<br>"-489" = -4.89 Degree Celsius, "999990" = sensor broken-line. |                                                                                                    |                  |            |       |           |             |        |  |  |  |
| B. 16#202A03:                                                               | (TT=20, RR=2A, A<br>unit is 0.01 degre<br>address=3(Dec.).<br>"500" = 5.00 Deg                                                                                                    | (TT=20, RR=2A, AA=03, Hex)) the input value will be "Degree Fahrenheit",<br>unit is 0.01 degree, range= "2A : Platinum 1000, a=0.00385, degree Celsius",<br>address=3(Dec.). That results input value of "4512" = 45.12 Degree Fahrenheit,<br>"500" = 5.00 Degree Fahrenheit, "999990" = sensor broken line. |                  |            |       |           |             |        |  |  |  |
| C. 16#01:                                                                   | (TT=00, RR=00, A<br>address=1                                                                                                    | A=1) stan                                                                                                    | dard setting, th | ne input v | value | will be , | -32768 to + | 32767, |  |  |  |
|                                                                             |                                                                                                    |                                                                                                    |                  |            |       |           |             |        |  |  |  |
|                                                                             |                                                                                                    |                                                                                                    |                  |            |       |           |             |        |  |  |  |
|                                                                             |                                                                                                    |                                                                                                    |                  |            |       |           |             |        |  |  |  |
|                                                                             |                                                                                                    |                                                                                                    |                  |            |       |           |             |        |  |  |  |
|                                                                             |                                                                                                    |                                                                                                    |                  |            |       |           |             |        |  |  |  |
|                                                                             |                                                                                                    |                                                                                                    |                  |            |       |           |             |        |  |  |  |
|                                                                             |                                                                                                    |                                                                                                    |                  |            |       |           |             |        |  |  |  |
|                                                                             |                                                                                                    |                                                                                                    |                  |            |       |           |             |        |  |  |  |

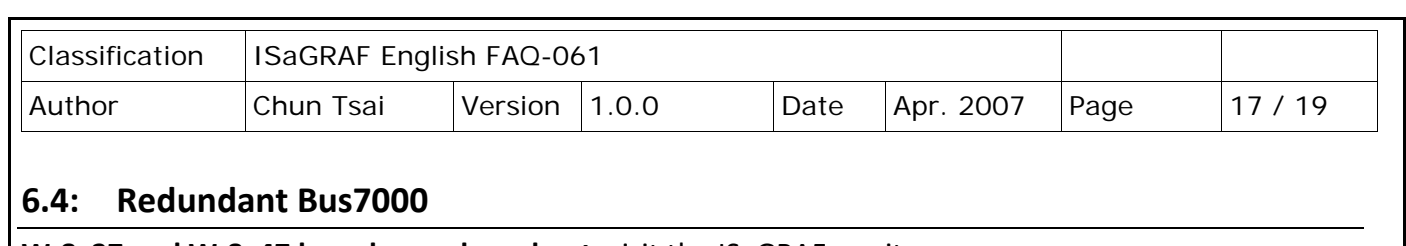

**W-8x37 and W-8x47 have been phased out**, visit the ISaGRAF wesite http://www.icpdas.com/en/product/guide+Software+Development\_\_Tools+ISaGRAF for new products. Also, refer to Chapter 20 of ISaGRAF user manual for more information about redundancy solutions.

uPAC-7188EG (Rev.1.19 or above), I-7188XG (Rev.1.17 or above) & I-8417/8817/8437/8837 (Rev.2.27 or above) support Redundant Bus7000. These configurations are listed as the following.

The Fbus/Ebus are for exchanging data between the "Redundant Master" & "Redundant Slave", and the **Fbus/Ebus cable** must be always working (break is not allowed).

### I-7188XG:

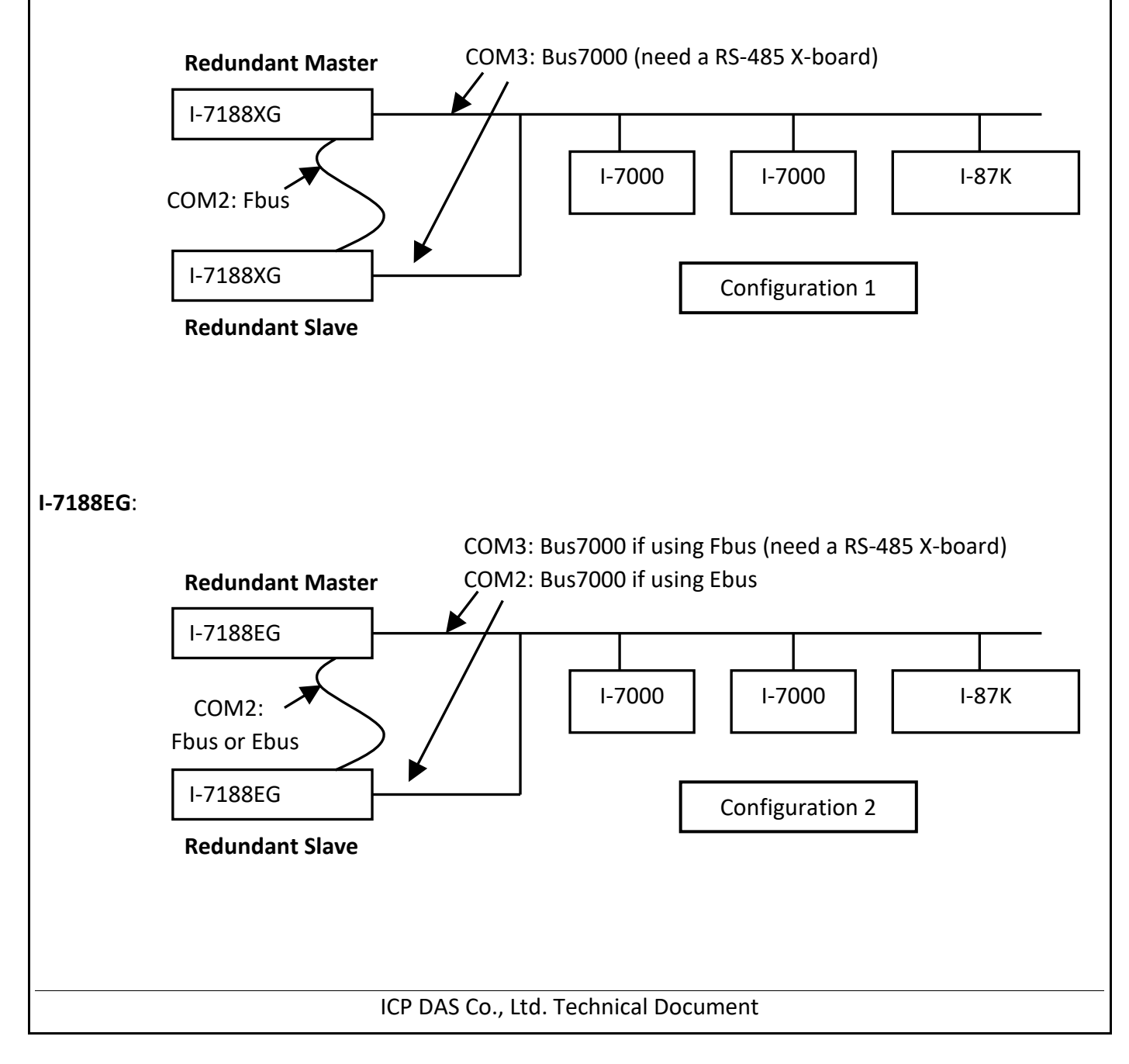

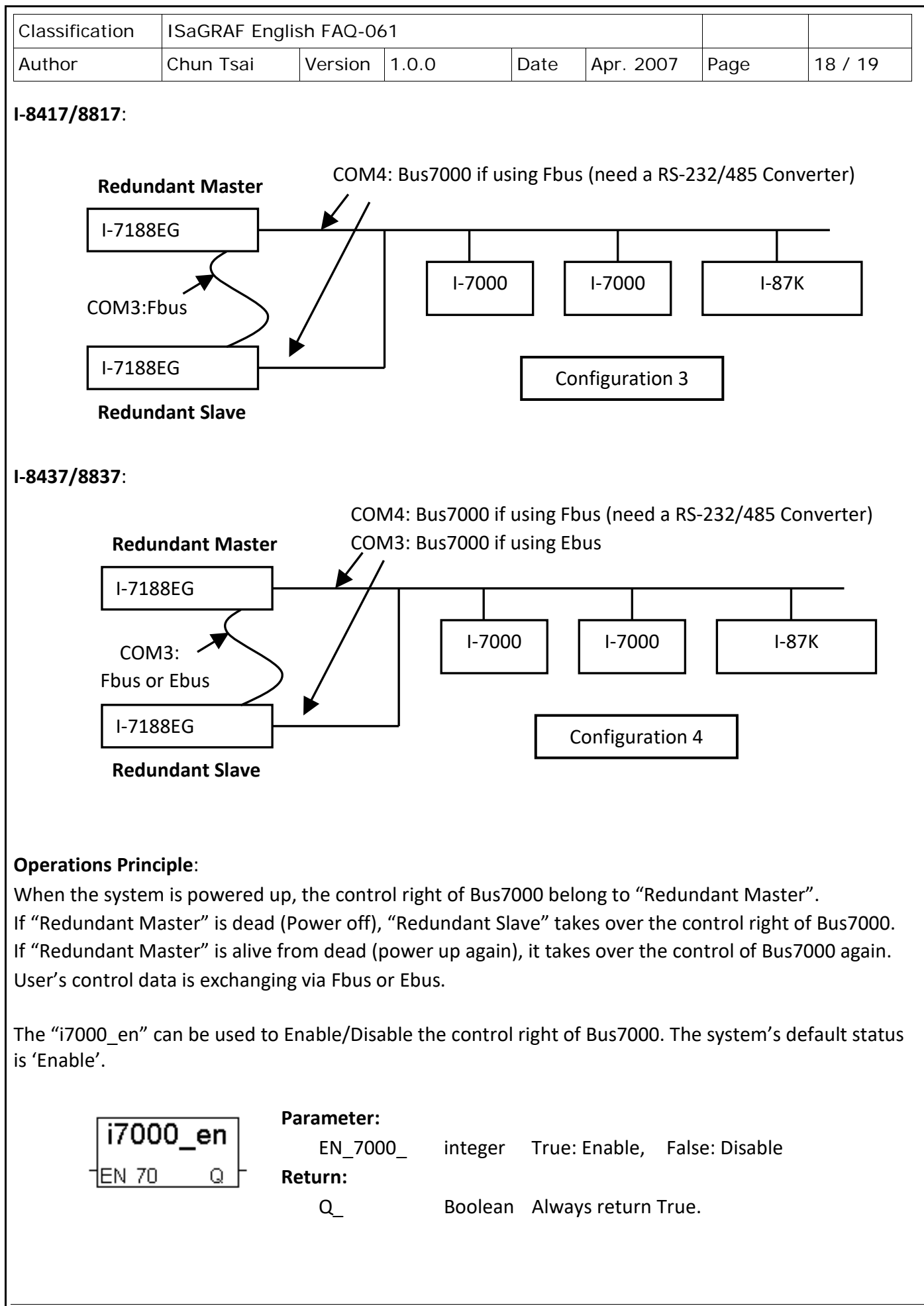

ICP DAS Co., Ltd. Technical Document

| Classification | ISaGRAF Englis | ISaGRAF English FAQ-061 |       |      |           |      |         |
|----------------|----------------|-------------------------|-------|------|-----------|------|---------|
| Author         | Chun Tsai      | Version                 | 1.0.0 | Date | Apr. 2007 | Page | 19 / 19 |

Visit to ISaGRAF Download Center to download these demo programs.

http://www.icpdas.com/en/download/show.php?num=1005&nation=US&kind1=6&kind2=&model=&kw =ISAGRAF

#### Demo example for I-7188XG:

The demo project uses "Configuration 1" and located at demo\_48a & demo\_48b.

#### Demo example for I-7188EG:

The demo project uses "Configuration 2" with Ebus and located at demo\_51a & demo\_51b.

#### Demo example for I-8437/8837:

The demo project uses "Configuration 4" with Ebus and located at demo\_49a & demo\_49b.

Click the link for more ISaGRAF FAQ: http://www.icpdas.com/en/faq/index.php?kind=280#751